## FI、Fタームの内容の調査

上記②で表示された一覧から本発明に近い発明があるかをチェックしたところ、 上記の「特開2003-090686」に記載の発明のみが、本発明に近いものであった とします。

このような場合、この公開特許公報に記載されたFI・Fタームの内容を調べ、関連 が深いFI・Fタームを抜き出します。

「特開2003-090686」の公開特許公報を見ると、FI・Fタームは次のように記載されています。

| • FI                                                |        |               |  |  |  |  |  |
|-----------------------------------------------------|--------|---------------|--|--|--|--|--|
| F27D                                                | 17/00  | 101D          |  |  |  |  |  |
|                                                     |        | 104D          |  |  |  |  |  |
|                                                     |        | 105K          |  |  |  |  |  |
| B01D                                                | 51/00  | В             |  |  |  |  |  |
| C21B                                                | 13/10  |               |  |  |  |  |  |
| C22B                                                | 1/16   | 101           |  |  |  |  |  |
|                                                     | 1/212  |               |  |  |  |  |  |
|                                                     |        |               |  |  |  |  |  |
| • Fターム                                              |        |               |  |  |  |  |  |
| 4K001 AA10, BA02, BA14, CA23, GA07, GB09, HA01      |        |               |  |  |  |  |  |
| 4K012 DE03, DE06, DE08                              |        |               |  |  |  |  |  |
| 4K056 AA00、BA06、BB01、CA01、CA02、DA02、DA22、DA32、DB05、 |        |               |  |  |  |  |  |
|                                                     | DB12、D | B22、FA06、FA08 |  |  |  |  |  |

なお、Fタームにおける「4K001」「4K012」「4K056」を「テーマコード」とい います。また、各テーマコードの右側に記載されている「AA10」「BA02」などの記 号を「観点」といいます。

以下に上記枠内のFI・Fタームの内容を調査する方法を説明します。

① 「特許・実用新案」から特許・実用新案分類照会 (PMGS) を開きます。

| <b>じょう</b><br>特許情報プ |                                                                                   |
|---------------------|-----------------------------------------------------------------------------------|
|                     | 特許·実用新案                                                                           |
| 特許·実用新              | 案番号照会/OPD                                                                         |
| 特許·実用新              | 案検索                                                                               |
| 特許·実用新              | 案分類照会(PMGS)                                                                       |
|                     | Q 簡易検索                                                                            |
|                     | ー<br>特許・実用新案、意匠、商標について、キーワードや番号を入力してください。<br>分類・日付等での詳細な検索をされる場合は、メニューから各検索サービスをご |
|                     | 而 四法全て 〇 特許·実用新案 〇 寛匠 〇 商標 日                                                      |

②「Fターム」の場合であれば「検索対象」として「Fターム」、「表示画面」として「F タームリスト」を選択し、「分類」のボックスにテーマコードを入力して「照会」の ボタンを押します。「FI」の場合であれば「検索対象」として「FI/ファセット」を 選択し、「分類」のボックスにFIを入力した後、「照会」のボタンを押します。 ここでは「Fターム」のテーマコードの1つである「4K001」を入力し、「照会」の ボタンを押してみます。

| Q 特許·実用新案分類照会(PMGS)                                                                                                    |                                                                                                    |                                                                     |                                       |  |  |  |  |
|----------------------------------------------------------------------------------------------------|----------------------------------------------------------------------------------------------------|---------------------------------------------------------------------|---------------------------------------|--|--|--|--|
| FI/Fターム、IPC (最新版) に対しキーワードから分類を検索できます。また、コートすることが可能です。<br>服易表示、(FI/ファセット態易表示、Fターム部易表示、IPC(最新板)聴易表示) は<br>・改廃情報に関しては、D FI公正情報、D テーマ改座情報、D テーマコード素、<br>・分類関連情報に関しては、D FI公正情報、D デーマ改座情報、D FIC分割<br>さい。 | ードから分類を開会できます。コード編<br>、 分類を一覧したい場合や分類を印刷す<br>う IPC2改正素、 D IPC1回覧<br>読友び2型新情報、 D <u>CPC情報</u> 、 D WIF | A会から特許・実用<br>する場合に便利です<br>気を参照ください。<br>P <u>O-IPC</u> 、B <u>付加コ</u> | 所業検索へ分類をセッ<br>。<br><u>ードリスト</u> を参照くだ |  |  |  |  |
| コート開会 キーリート (東京)<br>14条数1条                                                                                                    |                                                                                                    |                                                                     |                                       |  |  |  |  |
| (R.H2)和<br>○ FI/ファセット ● Fターム ○ IPC(最新版)<br>表示画面<br>● Fター/、IIII ト ○ Fター/、解説                                                                                                    | 日/ファセット離易表示                                                                                          | <u>Fターム簡易表示</u>                                                     | IPC(最新版)簡易表示                          |  |  |  |  |
| <b>分開</b>                                                                                                    |                                                                                                    |                                                                     |                                       |  |  |  |  |
| 4K001                                                                                                    |                                                                                                    |                                                                     |                                       |  |  |  |  |
|                                                                                                    | クリア                                                                                                  |                                                                     |                                       |  |  |  |  |